2020/11/13 情報センター作成

Google スプレッドシートの使い方

Google スプレッドシートは、他のユーザーと共同編集もできるオンライン型表計算ツールです。

 Google スプレッドシートの開き方
 Google Chrome を開き画面右上のアプリー覧からスライドを選びます(アイコンの並び や絵柄は個人ごとに異なる場合があります。)

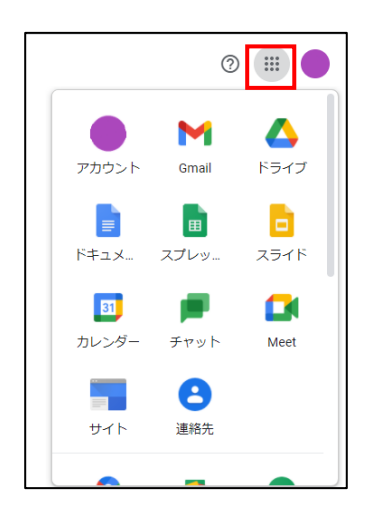

スプレッドシートを作成する
 上部にある[空白]または[既存のテンプレート]をクリックしてスライドを作成します。

| ≡ 💼 スプレッドシート | Q. 検索      |                                                                                                    |                                                                                                    |             |             |     |
|--------------|------------|----------------------------------------------------------------------------------------------------|----------------------------------------------------------------------------------------------------|-------------|-------------|-----|
|              | 新しいスプレッドシ- | - トを作成                                                                                                    |                                                                                                    |             | テンプレートギャーリー | ° : |
|              | +          | Amazanan         Amazanan         Amazanana         Amazanan         Amazanan | 1         1         1         1         1         1         1         1         1         1         1         1         1         1         1         1         1         1         1         1         1         1         1         1         1         1         1         1         1         1         1         1         1         1         1         1         1         1         1         1         1         1         1         1         1         1         1         1         1         1         1         1         1         1         1         1         1         1         1         1         1         1         1         1         1         1         1         1         1         1         1         1         1         1         1         1         1         1         1         1         1         1         1         1         1         1         1         1         1         1         1         1         1         1         1         1         1         1         1         1         1         1         1         1         1         1         1 |             |             |     |
|              | 空白         | 2020 年力レンダー                                                                                                    | ТоDo                                                                                                    | 2019 年カレンダー | スケジュール      |     |

## アイコン機能の一覧

```
無題のスプレッドシート
ファイル 編集 表示 挿入 表示形式 データ ツール アドオン ヘルプ
い ベ 春 〒 | 100% マ | キ % .0_ .00 123マ | デフォルトニマ | 10 マ | Β Ι S <u>Α</u> | タ 田 昭 マ Ξ マ 보マ 臣 マ 文 マ ロ 田 岡 マ マ Σ マ | あ マ
```

## 拡大図

| 無題のスプレッドシート<br>ファイル 編集 表示 挿入 表示形式 データ ツール アドオン ヘルプ<br>1 2 3 4 5 6 7 8 9 10 11 12 13 14 15 16<br>○ つ 壱 〒 100% → ¥ % .0 .00 123→ デフォルト → 10 → B I ÷ A |               |    |              |  |  |
|----------------------------------------------------------------------------------------------------|---------------|----|--------------|--|--|
| 1                                                                                                    | 元に戻す          | 9  | 小数点以下の桁数を増やす |  |  |
| 2                                                                                                    | やり直す          | 10 | 表示形式の詳細設定    |  |  |
| 3                                                                                                    | 印刷する          | 11 | フォント変更       |  |  |
| 4                                                                                                    | 書式を貼りつけ       | 12 | フォントサイズの変更   |  |  |
| 5                                                                                                    | 5 ページを拡大/縮小する |    | 太字           |  |  |
| 6                                                                                                    | 。 表示形式を通貨に設定  |    | 斜体           |  |  |
| 7                                                                                                    | 表示形式を%に設定     | 15 | 取り消し線        |  |  |
| 8                                                                                                    | 小数点以下の桁数を減らす  | 16 | テキストの色を変更    |  |  |
|                                                                                                    |               |    |              |  |  |

17 18 19 20 21 22 23 24 25 26 27 28 29 ♦ 田 프 - 트 - ± - ∀ - ♥ - □ □ □ ▼ - Σ - あ -17 セルの塗りつぶし 24 リンクを挿入 18 枠線をつける 25 コメントを挿入

- 19 セルの結合 20 水平方向の配置
- 21 垂直方向の配置
- 22 テキストを折り返す
- 26 グラフを挿入 27 フィルタを作成 28 関数を挿入
- 29 入力ツール

23 テキストの回転

- 共有する
  - ① 左上の[ファイル⇒共有]をクリックします。

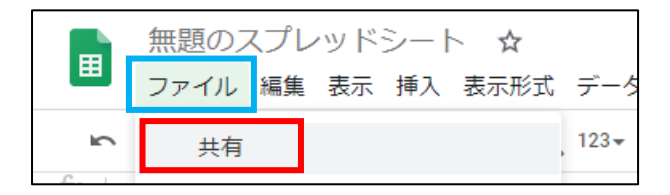

② [ユーザーやグループを追加]にメールアドレス(組織内での共有は名前でも可)を 追加します。

| 😁 ユーザーやグループと共有            | ÷     |
|---------------------------|-------|
| ユーザーやグループを追加              |       |
| c.jp                      | オーナー  |
| <u>Geogle にフィードバックを決在</u> | 完了    |
|                           | クをコピー |

③ 追加したユーザーの権限を選択します。通知欄にチェックを入れると共有相手に メールで通知します。※重要:Google アカウント以外のメールアドレスと共有し た場合、その共有相手はファイルの閲覧のみ行えます。

| ← ユーザーやグループと共有                | ÷          |
|-------------------------------|------------|
| <ul> <li></li></ul>           | 編集者 ▼      |
| ✔ 通知                          | 閲覧者        |
| メッセージ                         | 閲覧者(コメント可) |
|                               | ✓ 編集者      |
| ■ PowerPointをGoogle スライドで開く方法 |            |
| <u>Google にフィードバックを送信</u>     | キャンセル 送信   |

閲覧者:他のユーザーは閲覧できますが、ファイルを変更したり他のユーザーと共 有したりすることは出来ません。

閲覧者(コメント可):コメントや提案を行うことはできますが、ファイルを変更したり他のユーザーと共有したりすることはできません。

編集者:ユーザーは変更を加えたり、提案を承認または拒否したり、他のユーザー とファイルを共有したりできます。